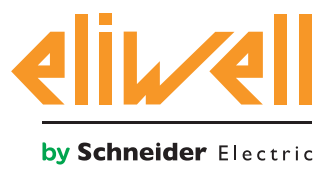

# Code 9IS54387-5 - Ausg.27.10.14

Überwachung der Energieaufnahme der Verdichterzentrale

| INSTALLATION DER KOMPONENTEN | 1 |
|------------------------------|---|
| ALGORITHMUSINSTALLATION      | 2 |
| AKTIVIERUNG                  | 3 |
| TELEVISGO KONFIGURATION      | 4 |
| ZUSTANDSANZEIGE              | 7 |

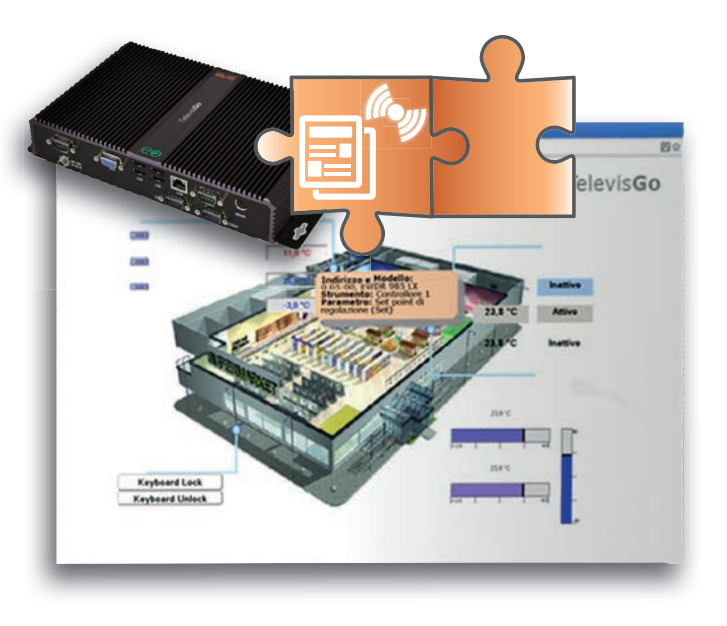

# **BEGRIFFSBESTIMMUNGEN UND KOMPATIBLE VERSIONEN**

- **TelevisGo** ist die PC Embedded Eliwell Plattform, d.h. ein Überwachungs- und Steuerungssystem mit Web-Benutzeroberfläche.
- TelevisGo ist ein über Plug&Play Algorithmen erweiterbares System
- Instanz: Jeder Algorithmus ist instanziierbar, jede Instanz wird als virtuelles Gerät dargestellt
- Release: Version der Geräte, die die Plug&Play-Algorithmen verwalten Energiezähler ModBUS
- Vorlage: Bezugsvorlage f
  ür die Alarmerzeugung bei Abweichung vom Standard. Die Vorlage wird durch die Wertpaare Energieaufnahme der Anlage (kWh) und Temperatur (°C) dargestellt

# INSTALLATION DER KOMPONENTEN

Die Anwendung **Energy Pattern Deviation Alert** vergleicht mit der Bezugsvorlage (**Vorlage**) die Wertpaare:

- 1. die mit einem Energiezähler gemessene Energieaufnahme der Anlage in **24h**
- 2. die mit einem **TelevisIn**-Modul erfasste durchschnittliche Außentemperatur

um bei Abweichung von der angegebenen Vorlage einen Alarm zu erzeugen. Die Vorlage kann mit maximal **20 Paaren** Bezugswerte eingerichtet werden. Der Algorithmus beinhaltet darüber hinaus einen Energie-Grenzwert, bei dessen Überschreitung eine anormale Energieaufnahme gemeldet wird.

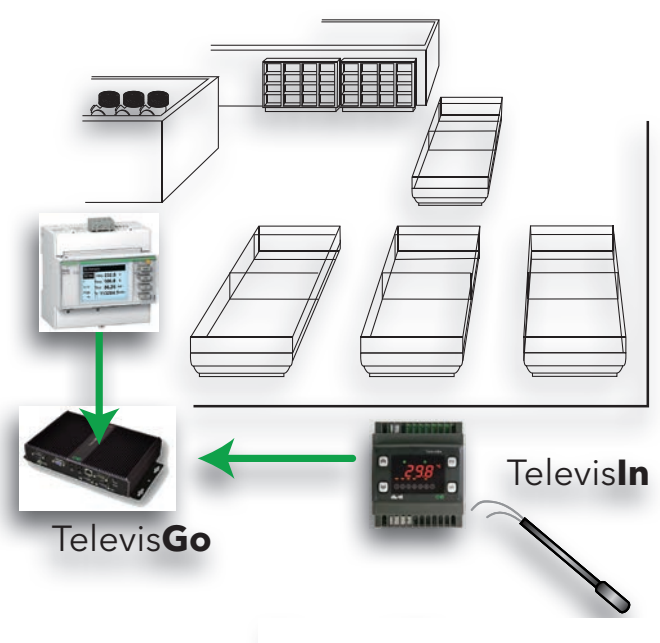

Außentemperaturen

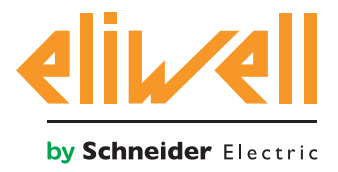

# Code 9IS54387-5 - Ausg.27.10.14

#### **ALGORITHMUSINSTALLATION**

#### Der Algorithmus Energy Pattern Deviation Alert, durch

**1028\_EnergyPatternDeviationAlert.zip** identifiziert, ist eine <u>nach Anmeldung</u> auf der Eliwell Website unter http://www.eliwell.it/filedownload.aspx?id=25485 verfügbare .zip-Datei Pfad: Eliwell > Home > Technischer Bereich > Software Download > TelevisGo

Zum Laden oder Aktualisieren eines Algorithmus folgende Menüs aufrufen<sup>1</sup>:

#### $\blacksquare$ Computer $\rightarrow$ $\blacksquare$ Aktualisieren

| Upgrade                                                                                  |                                             |
|------------------------------------------------------------------------------------------|---------------------------------------------|
|                                                                                          | 1 Durchsuchen Ausführen                     |
| Algorithmentreiber                                                                       | ( <i>zip</i> ) 2 Durchsuchen Aktualisierung |
| TCDF0140.bin [64aba093-b132-42bd-aa23-e186b9944fa8] - [True] - [Micronet] - [InUse:True] | (zip)<br>Entfernen                          |
| TCDF0140.bin [64aba093-b132-42bd-aa23-e186b9944fa8] - [True] - [Micronet] - [InUse:True] | Entfernen                                   |

Im Feld **B** der **Algorithmus-Treiber** kann ein neuer Algorithmus geladen oder ein bereits geladener Algorithmus aktualisiert werden.

#### **Einen Algorithmus laden**

Um einen neuen Algorithmus zu laden, auf der Zeile **B1** Durchsuchen klicken, die einzelnen Verzeichnisse (Ordner) durchblättern, nach der Datei **1028\_EnergyPatternDeviationAlert.zip** suchen und diese auswählen. Nach Anklicken von **Ausführen** öffnet die Software automatisch das Fenster Algorithmen (siehe Auswahl der Algorithmen).

#### **Einen Algorithmus aktualisieren**

Um den Treiber eines geladenen Algorithmus zu aktualisieren, auf der Zeile **B2** Durchsuchen klicken, die einzelnen Verzeichnisse (Ordner) durchblättern, nach der betreffenden Datei suchen und diese auswählen. Nach Anklicken von Aktualisieren öffnet die Software automatisch das Fenster Algorithmen.

**HINWEIS**: Beim Versuch, einen bereits auf der Zeile **B1** vorhandenen Algorithmus zu laden, erscheint die Meldung "Algorithmus bereits vorhanden". Mit **Aktualisieren** durch eine neue Version ersetzen, mit vorangestelltem Symbol **1**.

**ANMERKUNG**: Vor Aktualisieren eines Algorithmus sollte seine Parametrierung über folgendes Menü gespeichert werden:

# Funktionen » Parameter » <Auswahl Algorithmus> <Label auswählen> » Parametrierung speichern

1

Zum Zugriff auf diesen Bereich muss der Erfassungsstatus der Daten unterbrochen sein

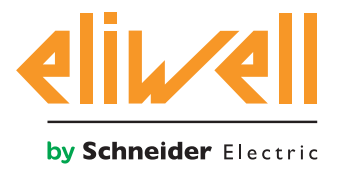

# Code 9IS54387-5 - Ausg.27.10.14

#### AKTIVIERUNG

Um die Instanzen der geladenen Algorithmen auszuwählen, nacheinander folgende Menüs aufrufen:

#### 

Hier wird die Liste aller vorab geladenen Algorithmen mitsamt Einstellungen angezeigt

| Anschlus   |        | ID                                    | Adresse   |        |         | Geräte        |   |
|------------|--------|---------------------------------------|-----------|--------|---------|---------------|---|
| Algorithms |        | 998                                   | 127.0.0.1 |        |         | 9             | = |
| A          | dresse | Beschreibung                          | Alias     | Modell | Periode | Eingabe Werte |   |
| o 🖈        | 0:01   | 998.00:01 CentralizedDewPoint         |           | 1027   | 60      | 60            |   |
| · • •      | 1:00   | 998.01:00 FloatingSuction             |           | 1025   | 60      | 60            |   |
|            | 1:01   | 998.01:01 FloatingSuction             |           | 1025   | 60      | 60            |   |
|            | 1:02   | 998.01:02 FloatingSuction             |           | 1025   | 60      | 60            |   |
|            | 1:03   | 998.01:03 FloatingSuction             |           | 1025   | 60      | 60            |   |
| · · · ·    | 2:00   | 998.02:00 PressureInputBackup         |           | 1026   | 60      | 60            |   |
|            | 2:01   | 998.02:01 PressureInputBackup         |           | 1026   | 60      | 60            |   |
| · · · · ·  | 3:00   | 998.03:00 EnergyPattemDeviationAlert  |           | 1028   | 300     | 300           |   |
|            | 3:01   | 998.03:01 EnergyPatternDeviationAlert |           | 1028   | 300     | 300           |   |

Bedeutung der Zeilenfarben:

- grün: neuer Algorithmus im virtuellen Netzwerk gefunden
- schwarz: bereits vorhandener Algorithmus im virtuellen Netzwerk gefunden

Die Anwendung weist den Wert der/des jeder Algorithmus-Instanz zugeordneten Adresse und Modells automatisch zu.

Die maximale Anzahl von Instanzen für den Algorithmus ist 2

Der angezeigte Wert des **Zeitraums** bezeichnet das Ausführungsintervall (bzw. den Zyklus-Zeitraum). Der Zeitraum ist in Sekunden angegeben und kann Werte zwischen 60 (1 Minute) und 86400 (1 Tag) annehmen.

Der aktuelle Wert des Zyklus-Zeitraums kann durch Eingabe des gewünschten Werts geändert werden.

Mit dem Kontrollkästchen ⊠ links von der Adresse die freizugebenden Instanzen markieren und mit **Speichern** die Konfiguration der Algorithmus-Instanzen speichern.

#### Übersicht

Mit dem Menü: **Einstellungen » Schnittstellen » Übersicht** können die vorhandenen Algorithmen überprüft werden.

| 03:00          | 998.03:00 EnergyPatternDeviationAlert    |             | 19               | - |
|----------------|------------------------------------------|-------------|------------------|---|
| Beschreib      | ung                                      | Name (kurz) | Alarmverzögerung |   |
| S Dauer PLC    | -Zyklus                                  | INP00122    |                  |   |
| S Momentar     | e Energleaufnahme                        | INP00130    |                  |   |
| S Energieau    | inahme - letzte Stunde                   | INP00131    |                  |   |
| S Energieau    | fnahme - letzter Tag                     | INP00132    |                  |   |
| S Momentar     | e Außentemperatur                        | INP00133    |                  |   |
| S Außentem     | peratur - letzte Stunde                  | INP00134    |                  |   |
| S Außentem     | peratur - Tagesdurchschnitt              | INP00135    |                  |   |
| PLC-Ausfi      | thrung 📃                                 | STA00381    |                  |   |
| PLC-Fehle      | rcode                                    | STA00382    |                  |   |
| DLC-Zyklu      | szähler                                  | STA00384    |                  |   |
| (m) Überschre  | itung PLC-Zykluszeit                     | ALM00334    | 0                |   |
| (=) PLC-Fehle  | r                                        | ALM00335    | 0                |   |
| (++) Anormale  | Energieaufnahme                          | ALM00342    | 0                |   |
| (=) Aufnahme   | -Prüfuhrzeit nicht angegeben             | ALM00343    | 0                |   |
| (H) Anzahl de  | Temperatur-/Energiepaare nicht angegeben | ALM00344    | 0                |   |
| (=) Fehlerhaft | es Temperaturmessgerät                   | ALM00345    | 0                |   |
| (m) Fehlerhaft | er Energiezähler                         | ALM00346    | 0                |   |
| (m) No - Link  |                                          | ALM00300    | 0                |   |
| (m) Falsches ( | erat .                                   | ALM00301    | 0                |   |

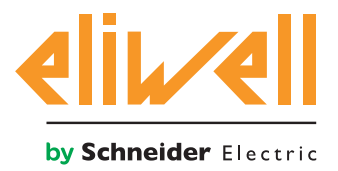

# Code 9IS54387-5 - Ausg.27.10.14

#### **TELEVISGO KONFIGURATION**

Die richtige Einstellung der Wahlschalter ist für die korrekte Funktion des Algorithmus unerlässlich.

Über das Menü Funktionen » Parameter » Schritt 1 den Algorithmus Energy Pattern Deviation Alert auswählen

| Algorithms | 998                         | 127.0.0.1 | Modbus                             | Algorithms | - |
|------------|-----------------------------|-----------|------------------------------------|------------|---|
| Adresse    | Name (kurz)                 |           | Beschreibung                       |            |   |
| 00:01      | CentralizedDewPoint         |           | 998.00:01 CentralizedDewPoint      |            |   |
| 01:00      | FloatingSuction             |           | 998.01:00 FloatingSuction          |            |   |
| 02:00      | PressureInputBackup         |           | 998.02:00 PressureInputBackup      |            |   |
| 03:00      | EnergyPatternDeviationAlert |           | 998.03:00 EnergyPatternDeviationAl | lert       |   |

Durch Klicken auf die (gelb markierte) Zeile des Algorithmus **Energy Pattern Deviation Alert** wird die nächste Seite aufgerufen **Funktionen » Parameter » Schritt 2** 

Auf der Bildschirmseite erscheinen die Parameter des ausgewählten Geräts.

| Label     | Beschreibung                                | UM  | Min | Max  | Standardeinstellung | Gerät | Eingabe Werte |
|-----------|---------------------------------------------|-----|-----|------|---------------------|-------|---------------|
| filter0   | Wahlschalter TelevisIn-Modul                | 57  | 0   | 1    | anzeigen            |       |               |
| filter1   | Wahlschalter Temperaturfühler von TelevisIn | T   | 1   | 1    | anzeigen            |       |               |
| filter2   | Wahlschalter Energiezähler                  | T   | 0   | 1    | anzeigen            |       |               |
| filter3   | Wahlschalter aktueller Energieaufnahme-Wert | T   | 1   | 1    | anzeigen            |       |               |
| Version   | Version                                     |     | 1   | 1    | 1                   |       |               |
| CheckHour | Aufnahme-Prüfuhrzeit                        | h   | 0   | 24   | 24                  |       |               |
| PairsTE   | Anzahl der Temperatur-/Energiepaare         |     | 0   | 20   | 0                   |       |               |
| T01       | Außentemperatur 1                           | °C  | -20 | 50   | 0                   |       |               |
| E01       | Energieaufnahme 1                           | kWh | 0   | 1000 | 0                   |       |               |
| T02       | Außentemperatur 2                           | °C  | -20 | 50   | 0                   |       |               |
| E02       | Energieaufnahme 2                           | kWh | 0   | 1000 | 0                   |       |               |
| T03       | Außentemperatur 3                           | °C  | -20 | 50   | 0                   |       |               |
| E03       | Energieaufnahme 3                           | kWh | 0   | 1000 | 0                   |       |               |
| T04       | Außentemperatur 4                           | °C  | -20 | 50   | 0                   |       |               |
| E04       | Energieaufnahme 4                           | kWh | 0   | 1000 | 0                   |       |               |
| T05       | Außentemperatur 5                           | °C  | -20 | 50   | 0                   |       |               |
| E05       | Energieaufnahme 5                           | kWh | 0   | 1000 | 0                   |       |               |
| T06       | Außentemperatur 6                           | °C  | -20 | 50   | 0                   |       |               |
| E06       | Energieaufnahme 6                           | kWh | 0   | 1000 | 0                   |       |               |
| T07       | Außentemperatur 7                           | °C  | -20 | 50   | 0                   |       |               |
| E07       | Energieaufnahme 7                           | kWh | 0   | 1000 | 0                   |       |               |
| T08       | Außentemperatur 8                           | °C  | -20 | 50   | 0                   |       |               |
| E08       | Energieaufnahme 8                           | kWh | 0   | 1000 | 0                   |       |               |
| T09       | Außentemperatur 9                           | °C  | -20 | 50   | 0                   |       |               |
| E09       | Energieaufnahme 9                           | kWh | 0   | 1000 | 0                   |       |               |
| T10       | Außentemperatur 10                          | °C  | -20 | 50   | 0                   |       |               |
| E10       | Energieaufnahme 10                          | kWh | 0   | 1000 | 0                   |       |               |

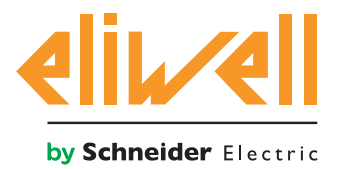

# Code 9IS54387-5 - Ausg.27.10.14

| Beschreibung               | Min. | Max. | Werkseinstellung | Einstellungen                              |
|----------------------------|------|------|------------------|--------------------------------------------|
|                            |      |      |                  | durch Benutzer                             |
| Wahlschalter               | 0    | 4    | <b>T</b> 1       | Adresse angeben,                           |
| TelevisIn-Modul            | 0    | 1    | lelevisin*       | falls mehrere lelevisin im Netzwerk        |
|                            |      |      |                  | vorhanden sind                             |
|                            |      |      |                  | Andern, falls ein anderer Fühler verwendet |
|                            |      |      |                  | wird als PB1:                              |
| Wahlschalter               |      |      |                  | INP40001-1 TelevisIn PB1                   |
| Temperaturfühler           | 1    | 1    | INP40001-1       | INP40001-2 TelevisIn PB2                   |
| von TelevisIn              |      |      |                  | INP40001-3 TelevisIn PB3                   |
|                            |      |      |                  | INP40001-4 TelevisIn PB4                   |
|                            |      |      |                  | INP40001-5 TelevisIn PB5                   |
|                            |      |      |                  | Modell, Name, Adresse                      |
| Wahlschalter Energiezähler | 0    | 1    | MODELL           | z.B. Schneider-Electric PM3250:            |
| -                          |      |      |                  | Modell="*Schneider-Electric*PM3250*"       |
| Wahlschalter aktueller     | 1    | 1    | RESCUREIRUNG     | Kennung, Ressourcen-Name                   |
| Energieaufnahme-Wert       | I    | I    | BESCHKEIBUING    | z.B. PM3250 : Id="INP40000-Power"          |
| Anwendungsprogramm-        | 1    | 1    |                  | ×                                          |
| Version                    | 1    | I    |                  | nur Lesen                                  |
| Aufnahma Prüfuhrzait       | 0    | 23   | 24               | Prüfuhrzeit einstellen                     |
| Aumannie-i rurumzeit       | 0    | 23   | 24               | 24= deaktiviert                            |
| Anzahl der Temperatur-/    |      |      |                  | Anzahl der Temperatur-/Energiepaare        |
| Energienaare               | 0    | 20   | 0                | einstellen                                 |
| Energiepaare               |      |      |                  | 0= deaktiviert, max. 20 Paare              |
| Außentemperatur 1          | -20  | 50   | 0                | Grenzwert der Außentemperatur              |
| Aubentemperatur i          | -20  | 50   | 0                | 1 einstellen                               |
| Energieaufnahme 1          | 0    | 1000 | 0                | Grenzwert der Energieaufnahme              |
| Energieaumanmen            | 0    | 1000 | 0                | 1 einstellen                               |
| Außentemperatur            | -20  | 50   | 0                | Grenzwert der Außentemperatur              |
| Aubentemperatur            | 20   | 50   | 0                | einstellen                                 |
| Energieaufnahme            | 0    | 1000 | 0                | Grenzwert der Energieaufnahme              |
| Energieaumanne             | 0    | 1000 | 6                | einstellen                                 |
| Außentemperatur 20         | -20  | 50   | 0                | Grenzwert der Außentemperatur              |
|                            | 20   | 50   | 5                | 20 einstellen                              |
| Energieaufnahme 20         | 0    | 1000 | 0                | Grenzwert der Energieaufnahme              |
| Energied annanime 20       | 0    | 1000 | 0                | 20 einstellen                              |

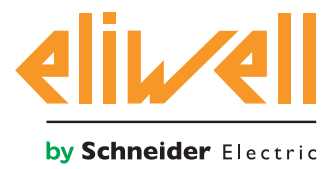

# Code 9IS54387-5 - Ausg.27.10.14

Im Algorithmus Energy Pattern Deviation Alert sind Geräte und Ressourcen zur Minimierung der benutzerseitigen Einstellungen voreingestellt

Siehe **die Spalte ME** mit einem Symbol zur Identifizierung des Wahlschaltertyps:

#### Wahlschalter Gerät (Instrument)

Regel zur Auswahl der Geräte, auf denen der Algorithmus aktiv ist.

#### **Wahlschalter Eingangsressource (Hilfe)**

Regel zur Auswahl einer Eingangsressource, auf der der Algorithmus aktiv ist.

Bei markiertem Kontrollkästchen ⊠ kann der Wahlschalter durch Klicken auf **Einstellen** Spalte **Eingabefeld** geändert werden. Zur Anzeige der Wahlschaltereinstellung auf **Von Standard kopieren** klicken

Die gewünschten Parameter eingeben (Adresse, Name, Modell) und **speichern (Speichern)** 

Um den Wahlschalter erneut zu ändern, auf **Ändern** klicken und den Vorgang wiederholen.

Der Standardalgorithmus ist für das Ablesen der Außentemperatur über Fühler 1 konfiguriert I<u>NP40001-1 **TelevisIn** PB1</u> in °C.

Die Einstellung der gleichen Maßeinheit auf **TelevisIn** überprüfen.

Zum Ablesen der Energieaufnahme muss der Benutzer Folgendes angeben:

- 1. Adresse oder Name des verwendeten Energiezählers
- 2. Adresse der ModBUS-Ressource, die den aktuellen Verbrauch darstellt.

Weitere Einstellungen des Benutzers sind:

- Prüfuhrzeit (Par. CheckHour)
- Anzahl der Temperatur-/Energie-Proben (Par. PairsTE)
- die Konfiguration der Wertpaare Tnn/Enn ab **T01/E01** für insgesamt **PairsTE** aufeinander folgende Paare

Die Temperaturwerte müssen in °C und mit der Einstellung auf **TelevisIn** kohärent sein.

Hinweis. Eine Fehlermeldung des Algorithmus bei falscher Konfiguration erfolgt nicht.

Nach **24h** Datenerfassung ab dem Start führt der Algorithmus zur Prüfuhrzeit folgende Aktionen aus:

- Berechnung der Energieaufnahme des aktuellen Tages
- Berechnung der durchschnittlichen Außentemperatur des aktuellen Tages
- Erfassung des Wertpaares Außentemperatur **n** / Außentemperatur **n+1**, worin die durchschnittliche Außentemperatur enthalten ist
- Nachweis, ob die Energieaufnahme des aktuellen Tages größer ist als die Energieaufnahme n+1 mit Aktualisierung des Alarmstatus Anormale Energieaufnahme.

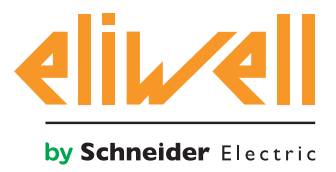

# Code 9IS54387-5 - Ausg.27.10.14

|          | CheckHour | Aufnahme-Prüfuhrzeit                | h   | 0   | 24   | 24 | 20  |
|----------|-----------|-------------------------------------|-----|-----|------|----|-----|
| <b>√</b> | PairsTE   | Anzahl der Temperatur-/Energiepaare |     | 0   | 20   | 0  | 2   |
|          | T01       | Außentemperatur 1                   | °C  | -20 | 50   | 0  | 20  |
| <b>√</b> | E01       | Energieaufnahme 1                   | kWh | 0   | 1000 | 0  | 110 |
|          | T02       | Außentemperatur 2                   | °C  | -20 | 50   | 0  | 25  |
|          | E02       | Energieaufnahme 2                   | kWh | 0   | 1000 | 0  | 120 |

Aus dem Beispiel geht hervor, dass die Verdichterzentrale bei einer Durchschnittstemperatur des aktuellen Tages im Bereich 20 bis 25°C einwandfrei funktioniert, wenn der Energieverbrauch des aktuellen Tages kleiner oder gleich 120 kWh ist. Sollte der Wert 120 kWh überschreiten, wird der Alarm **Anormale Energieaufnahme** ausgelöst.

#### ZUSTANDSANZEIGE

| Beschreibung                                          | Anmerkungen                                                                                                    |
|-------------------------------------------------------|----------------------------------------------------------------------------------------------------|
| Zustände des Algorithmus Energy Pattern Deviatio      | n Alert                                                                                                    |
| 🕥 Momentane Energieaufnahme                           | Letzter gelesener Energieaufnahme-Wert                                                                                        |
| 🕥 Energieaufnahme - letzte Stunde                     | Letzter Probe-Zeitpunkt der Energieaufnahme                                                                                   |
| 🕥 Energieaufnahme - letzter Tag                       | Energieaufnahme des Vortags                                                                                                   |
| S Momentane Außentemperatur                           | Letzter gelesener Außentemperatur-Wert (°C)                                                                                   |
| 🕥 Außentemperatur - letzte Stunde                     | Letzter Probe-Zeitpunkt der Außentemperatur (°C)                                                                              |
| 🕥 Außentemperatur - Tagesdurchschnitt                 | Durchschnittliche Außentemperatur des Vortags (°C)                                                                            |
| 🙌 Anormale Energieaufnahme                            | Alarm Energieaufnahme außerhalb des eingestellten Gren-<br>zwerts                                                             |
| 🙌 Aufnahme-Prüfuhrzeit nicht angegeben                | Parameter der Aufnahme-Prüfuhrzeit nicht eingestellt<br>(Par. <b>CheckHour</b> ), die Aufnahme-Prüfuhrzeit angeben            |
| 🙌 Anzahl der Temperatur-/Energiepaare nicht angegeben | Parameter der Temperatur-/Energiepaare nicht eingestellt<br>(Par <b>PairsTE</b> ) Anzahl der Temperatur-/Energiepaare angeben |
| 🙌 Fehlerhaftes Temperaturmessgerät                    | Messfehler der Außentemperatur                                                                                                |
| 🙌 Fehlerhafter Energiezähler                          | Ablesefehler des Energiezählers                                                                                               |
| Präfix PLC Voreinstellte Algorithmus-Diagnose         |                                                                                                    |
| 🕥 Dauer PLC-Zyklus                                    | Ausführungszeit des Algorithmus                                                                                               |
| 🔅 PLC-Ausführung                                      | Ausgeführter Algorithmus                                                                                                    |
| PLC-Fehlercode                                        | Fehlercode des Algorithmus                                                                                                    |
| 🔅 PLC-Zykluszähler                                    | Zykluszähler der Algorithmus-Ausführung                                                                                       |
| 🙌 Überschreitung PLC-Zykluszeit                       | Aktiv, sofern die Zykluszeit des Algorithmus den eingegebe-<br>nen Wert übersteigt                                            |
| 🙌 PLC-Fehler                                          | Aktiv bei PLC-Fehlercode ungleich 0 * (überprüfen)                                                                            |
| Allen Geräten zugewiesenen Standardressourcen         |                                                                                                    |
| 🙌 No - Link                                           | Algorithmus funktioniert nicht wegen eines internen Fehlers<br>mit Abschaltung (technischen Service verständigen)             |
| 😝 Falsches Gerät                                      | nicht verwendet                                                                                                    |

Stets verfügbar und implementiert sind auch die Befehle **PLC-Start** und **PLC-Stopp** im Panel **Funktionen » Befehle**